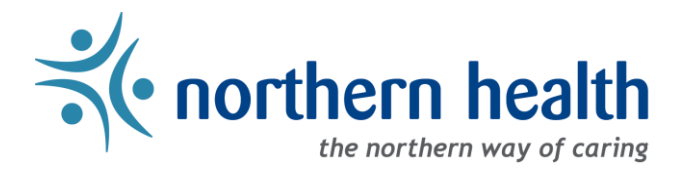

## mySchedule Manager Guide - How to Print Call in Lists

## Introduction

This document will help you view or print an employee call in list for your unit.

## Instructions:

1. Login to <u>mySchedule.northernhealth.ca</u> with your NH user account and ensure you have the **Manager** profile selected:

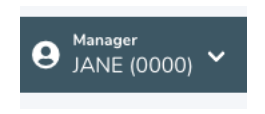

2. Click on the Scheduling menu and select Call in Lists:

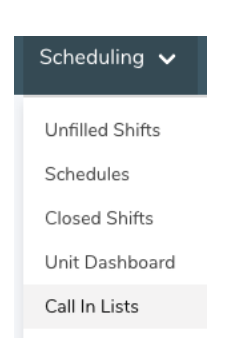

3. Choose the unit and contract type you wish to see a call list for, and select **Search**:

| Unit*  |   |
|--------|---|
|        | ~ |
| Union* |   |
|        | ~ |

## 4. The results page will display employees in seniority order, and will look like this:

| Employee           | Union      | Seniority    | Home Unit                                             | Home Occupation | Call / Text Preference |
|--------------------|------------|--------------|-------------------------------------------------------|-----------------|------------------------|
| JANE SMITH (00002) | FACILITIES | 19419.95 hrs | 131 - FSH Laundry<br>131 - FSH Fort St. John Hospital | LW2b (10161)    | 250-111-1110 (NONE)    |
| JOHN SMITH (00003) | FACILITIES | 18051.99 hrs | 132 - PEV Housekeeping<br>132 - PEV Peace Villa       | HKCb (10001)    | 250-111-1111 (NONE)    |

| Employee                | The name and employee number of the employee                                                                                                    |
|-------------------------|----------------------------------------------------------------------------------------------------|
| Union                   | The employee contract type                                                                                                    |
| Seniority               | The seniority hours of the employee as of the last quarterly update (pulled from ESP)                                                                                                    |
| Home Unit               | The home unit of the employee (this list includes all staff eligible to work in your unit, including those with positions in other areas)                                                                                                    |
| Home<br>Occupation      | The primary occupation of the employee                                                                                                    |
| Call/Text<br>Preference | <ul> <li>The phone numbers and contact method preferences the employee has registered in mySchedule – these preferences are for Smart Call notifications and may not be relevant when you are contacting staff directly</li> <li>NONE – The employee prefers not being contacted at this number</li> <li>CALL – The employee prefers phone calls to this number</li> <li>TEXT – The employee prefers text messages to this number</li> <li>BOTH – The employee prefers phone calls and text messages to this number</li> </ul> |

Please note, if a manager or in-charge is calling employees to come to work after Staffing office hours, they are not to use their personal phones to text; it is expected that the unit would call the phone numbers provided.

5. If you have questions please contact mySchedule@northernhealth.ca